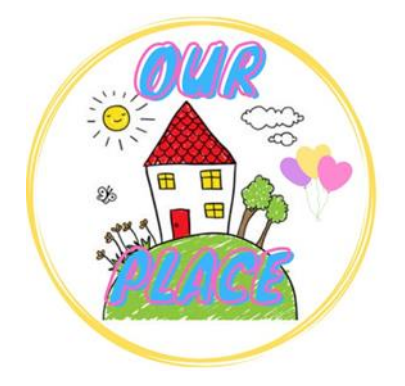

## <u>Guide to adjust</u> brightness on a Computer or Laptop

Link for Our Place – <u>https://tinyurl.com/ourplaceineastriding</u>

## How to adjust the brightness on a Computer or Laptop

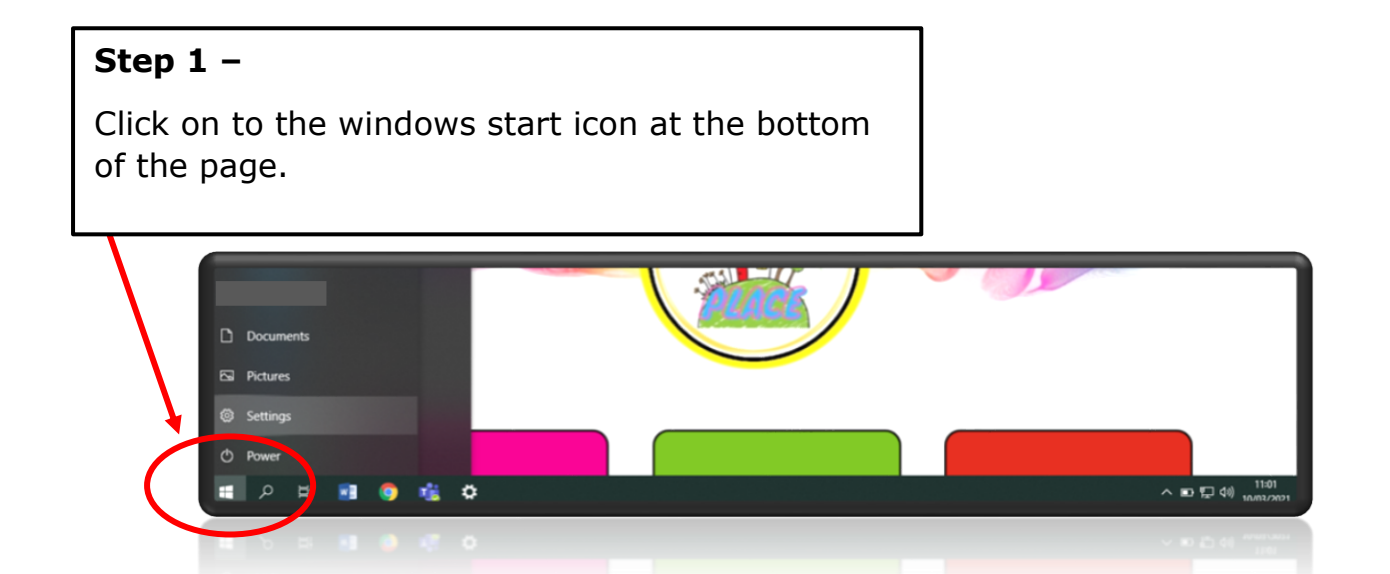

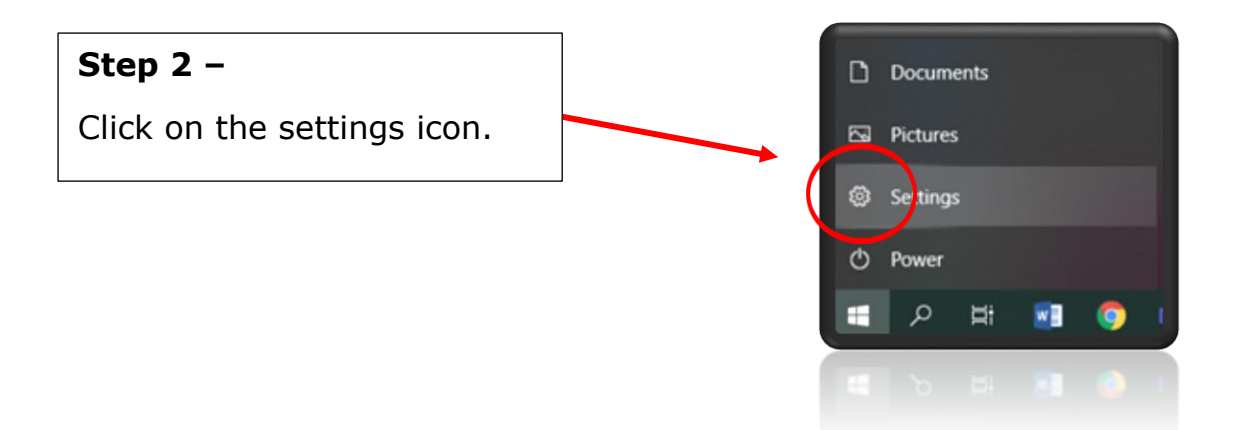

| Image: Specific and address of the specific and address of the specific address of the specific address of the spec | J       J       WE       Network & Internet.       WE       Network (Second Second                                                                                                    |                                                                                       | Step 3 –<br>This page will appear, click<br>on to the system section.                                                                                                    |
|----------------------------------------------------------------------------------------------------|----------------------------------------------------------------------------------------------------|---------------------------------------------------------------------------------------|----------------------------------------------------------------------------------------------------|
| Settings   Ind a setting   Find a setting   System   Display   Display   Display   Display   Sound   Notifications & actions   Focus assist   Power & sleep   Battery   Storage   Tablet mode   Multitasting   Projecting to this PC   Shared experiences   Projecting to this PC   Shared experiences   Display crientation   Display crientation   Display crientatio                                                                                                    | nd color<br>s for the built-in display<br>p<br>D Color<br>re wibrant picture in HDR and WCG v<br>insplay selected above.<br>re settings<br>rout<br>f text, apps, and other items<br>inded) \sigma_<br>settings<br>formmended) \sigma_<br>settings<br>f text, apps, and other items<br>inded \sigma_<br>settings<br>f text, apps, and other items<br>inded \sigma_<br>settings<br>f text, apps, and other items<br>inded \sigma_<br>settings<br>f text, apps, and other items<br>inded \sigma_<br>settings<br>f text, apps, and other items<br>settings<br>f text, apps, and other items<br>settings<br>f text, apps, and other items<br>settings<br>f text, apps, and other items<br>settings<br>f text, apps, and other items<br>f text, apps, and other items<br>f text, apps, and appr, appr, appr | ideos. games.                                                                         | <section-header><section-header><section-header><section-header><section-header><section-header><section-header><section-header><section-header></section-header></section-header></section-header></section-header></section-header></section-header></section-header></section-header></section-header> |
| Step 4 –                                                                                                    |                                                                                                    |                                                                                       |                                                                                                    |
| To adjust the brightness just click<br>onto the brightness bar and drag<br>right or left to change the<br>brightness.                                                                                                    |                                                                                                    | Display<br>Brightness and color<br>Change brightness for the bu<br>Night light<br>Off | ilt-in display                                                                                                    |
| Once you are doing this the scree<br>will adjust. Set the adjustment to<br>what is best for you.                                                                                                    | en<br>)                                                                                                    | Night light settings                                                                  | -                                                                                                    |